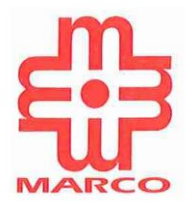

## Casio AP-270 Campaign " Register E-Warranty and Enjoy Rebate RM310"

## Marco E-Warranty Registration Steps

\*\*Gentle Reminder: To prevent any unsuccessful transaction during TNG credit transferring, kindly ensure to fill in the phone number with valid Touch 'n Go eWallet Apps installed in the mobile devices during E-warranty Registration.

- 1) Obtain E-warranty card from the packaging box.
- 2) Scan the QR code and register

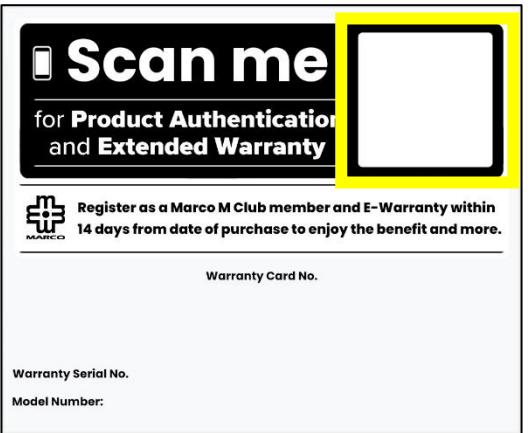

3) User landed into Marco E-warranty page.

| Warranty Form I                                                                                                    | ogin                                                                                                    |  |  |  |
|----------------------------------------------------------------------------------------------------|----------------------------------------------------------------------------------------------------|--|--|--|
| PRODUCT INFORMATION                                                                                                    |                                                                                                    |  |  |  |
| Warranty Type                                                                                                    | Watches 🗸                                                                                                    |  |  |  |
| Warranty Card No. *                                                                                                    | SITEMC-0117-052331 RESET                                                                                                    |  |  |  |
| Model                                                                                                    | LTP-1241D-2ADF                                                                                                    |  |  |  |
| Date of Purchase *                                                                                                    | 2022-11-23                                                                                                    |  |  |  |
|                                                                                                    |                                                                                                    |  |  |  |
| PERSONAL INFO                                                                                                    | DRMATION                                                                                                    |  |  |  |
| PERSONAL INFO                                                                                                    | Full Name as per IC                                                                                                    |  |  |  |
| PERSONAL INFC<br>Full Name as per IC *<br>E-Mail Address *                                                                             | Full Name as per IC<br>E-Mail Address                                                                                                    |  |  |  |
| PERSONAL INFC<br>Full Name as per IC *<br>E-Mail Address *<br>Contact No. *                                                            | PRMATION Full Name as per IC E-Mail Address Contact No. (E.g.0123428451)                                                                                                    |  |  |  |
| PERSONAL INFC<br>Full Name as per IC *<br>E-Mall Address *<br>Contact No. *<br>* If email/contact no. alr<br>login to continue registe | Full Name as per IC         E-Mail Address         Contact No. (E.g.0123428451)         eady registered as MClub Member, the system will register warranty under the registered account. Please r (if you are already MClub user). |  |  |  |

User will directly open E-Warranty page and auto-filled up product SKU, description and product group. User continue for the information to register warranty

\* User can login to MClub (on the login tab) before proceeding the E-Warranty registration \* System will auto detect the user EMAIL / PHONE inserted.

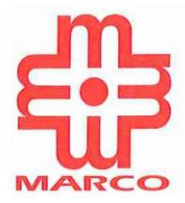

4) Registration confirmation popup will be display once system found the user EMAIL/PHONE is registered MClub user. User to select confirmation if the info is correct, else please cross check the EMAIL/PHONE is insert correctly

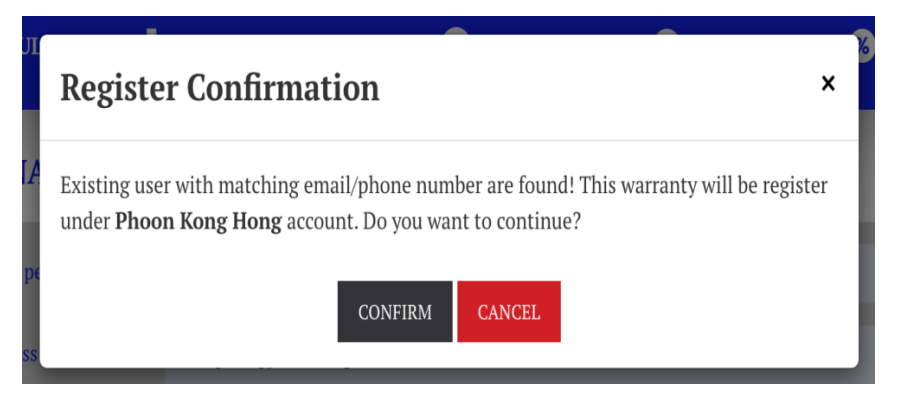

5) Success register warranty popup will appear once the warranty register is completed

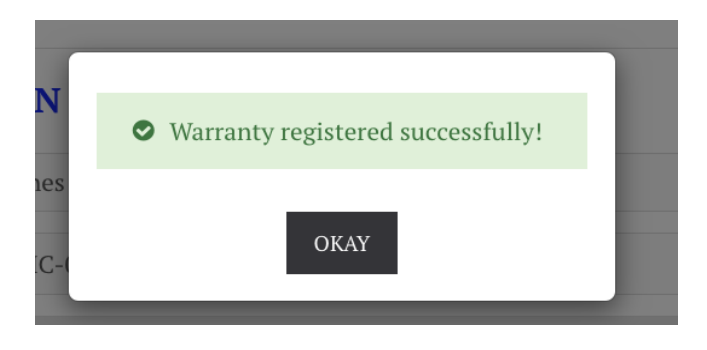

6) \* For login user, user will divert to the E-Warranty listing page

|                          |                 |                         |               | CLAIM SHOPEE WARRA |
|--------------------------|-----------------|-------------------------|---------------|--------------------|
| WARRANTY NO              | ITEM NO         | ITEM DESCRIPTION        | DATE PURCHASE | WARRANTY EXPIRES   |
| SITEMCFX-5702022/11/23   | FX-570          |                         | 23/11/2022    |                    |
| SITEMCFX-3502022/11/23   | FX-350          |                         | 23/11/2022    |                    |
| SITEMC-0117-051721       | LRW-200H-2BVDF  | CASIO GENERAL TIMEPIECE | 23/11/2022    | 24/01/2018         |
| SITEMC-0117-051719       | LRW-200H-2BVDF  | CASIO GENERAL TIMEPIECE | 23/11/2022    | 24/01/2018         |
| SITEMC-0117-050930       | AE-1300WH-1AVDF | CASIO GENERAL TIMEPIECE | 23/11/2022    | 24/01/2018         |
| SITEMCFX-5702023/05/01   | FX-570          |                         | 01/05/2023    |                    |
| SITEMCFX-9912023/05/01   | FX-991          |                         | 01/05/2023    |                    |
| ng 1 to 7 of 7 (1 Pages) |                 |                         |               |                    |
|                          |                 |                         |               | CON                |

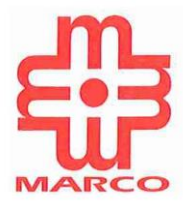

## \* For non-login user, user will divert to the Login Page

|                                                                                                    | Account Login                  |                            |  |
|----------------------------------------------------------------------------------------------------|--------------------------------|----------------------------|--|
| NEW CUSTOMER<br>By creating an account you will be able to shop faster, register<br>product warranty, order listing, be up to date on an order's status, | E-Mail Address / Telephone     | E-Mail Address / Telephone |  |
| and keep track of the orders you have previously made.                                                                                                   | Password<br>Forgotten Password | Password                   |  |
| CONTINUE                                                                                                    |                                | LOGIN                      |  |

## 7) New register user will receive Welcome Email.User to click on the given URL to change the MClub user password.

| Marco eStore - Thank you for registering Inbox ×                                                                                                    |                         |  |  |  |  |  |  |
|----------------------------------------------------------------------------------------------------|-------------------------|--|--|--|--|--|--|
| Marco eStore myenquiry@surpass.my <u>via</u> shockee.com.my<br>to me <del>▼</del>                                                                   | 3:33 PM (O minutes ago) |  |  |  |  |  |  |
| Welcome and thank you for registering at Marco eStore!                                                                                              |                         |  |  |  |  |  |  |
| Your account has now been created and you will need to create a new password. Click on the following URL:                                           |                         |  |  |  |  |  |  |
| https://dev.mymarco.mices.com.my/index.php?route=account/reset&code=Z0A5TJDoALMLYpcQ0a5cFEoobVZQp5WPS4MhVXFu                                        |                         |  |  |  |  |  |  |
| Upon logging in, you will be able to access other services including reviewing past orders, printing invoices and editing your account information. |                         |  |  |  |  |  |  |
| Thanks,<br>Marco eStore                                                                                                    |                         |  |  |  |  |  |  |
| ENTER THE NEW PASSWORD YOU WISH TO USE.                                                                                                    |                         |  |  |  |  |  |  |
| Password                                                                                                    |                         |  |  |  |  |  |  |
| Confirm                                                                                                    |                         |  |  |  |  |  |  |
| ВАСК                                                                                                    | CONTINUE                |  |  |  |  |  |  |